## Add a Case Action

(except Adjudication of Incapacity)

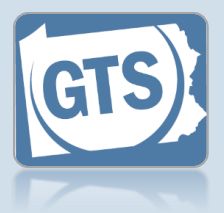

## 1. Search for the case

On your Dashboard, click in the **Case File No** field, enter the number for the case where you will record the case action, and press *[Enter]* on your keyboard.

| Find a Case     |
|-----------------|
| * Case File No: |
| OC-1101-2022    |
| Search          |
| Advanced Search |

| Incapacitated Person    |
|-------------------------|
| Case Actions -          |
| Guardians               |
| Other Case Participants |
| Attorneys               |
| Reports                 |
| Bond Ordered            |
| Suppressed Flags        |
| Report Reminders        |

2. In the GTS Case screen, click the Case Actions tab

#### 3. Initiate the case action — Click the Add Case Action icon.

| Case Actions           | Actions                               |   |          |           |          |
|------------------------|---------------------------------------|---|----------|-----------|----------|
| Action Date/Time       | Case Action                           | 1 |          | Documents |          |
| 07/11/2022 10:27<br>AM | Petition for Adjudication<br>Guardian |   |          |           |          |
| 09/19/2022 10:34<br>AM | Final Decree - Adjudicati<br>Guardian |   | alley    |           |          |
|                        |                                       |   | Crphans' |           | <b>1</b> |

## Add a Case Action (except Adjudication of Incapacity)

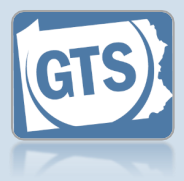

## 4. Select a filing type

In the Add Case Action screen, click on the **Filing Type** dropdown and select the appropriate case action.

• If you choose 'Guardian Involuntarily Removed' or 'Guardian Voluntarily Removed', you must enter a **Termination Reason** and specify which guardian(s) to remove.

• If you choose 'Order – Invasion of Principal Granted', you must enter an **Allowed Amount** and **Time Period**.

• If you choose 'Petition for Extraordinary Condition Permission', you must select an Extraordinary Condition.

The available case actions have been specifically chosen for reporting purposes. Refer to the Available Case Actions reference guide to see the full list of actions that can be filed in GTS.

If you want to add the case action 'Final Decree – Adjudication of Incapacity/ Appointment of Guardian', refer to the Add an Adjudicatory Case Action reference guide.

|                      | * Case File No:                                                                                                    | OC-1101-2022                                                                                          |                                                                                                    |                        |       |
|----------------------|----------------------------------------------------------------------------------------------------|----------------------------------------------------------------------------------------------------|----------------------------------------------------------------------------------------------------|------------------------|-------|
|                      | * Filing Type:                                                                                                    | Order - Allowanc                                                                                      | e/Relief                                                                                                    | - ♥ 🕐                  |       |
|                      | * Filing Date:                                                                                                    | 11/19/2022 📋                                                                                          |                                                                                                    |                        |       |
|                      | Filing Time:                                                                                                    | 11:09:36 AM 0                                                                                         | 0                                                                                                    | 1 10                   |       |
| * Ju                 | idicial Authority:                                                                                                    |                                                                                                    |                                                                                                    | •                      |       |
|                      |                                                                                                    |                                                                                                    |                                                                                                    |                        |       |
|                      | * Case Fi                                                                                                    | ile No: OC-1101-20                                                                                    | 22                                                                                                    |                        |       |
|                      | * Filing                                                                                                    | Type: Guardian V                                                                                      | oluntarily Removed                                                                                                    | ~ ?                    |       |
|                      | * Filing                                                                                                    | Date: 11/19/2022                                                                                      | Ð                                                                                                    |                        |       |
|                      | Filing                                                                                                    | Time: 11:09:36 A                                                                                      | MO                                                                                                    | 10 10                  |       |
|                      | * Judicial Aut                                                                                                    | hority:                                                                                               |                                                                                                    | ~                      |       |
|                      | * Termination                                                                                                    | Date: 11/19/2022                                                                                      | •                                                                                                    |                        |       |
|                      | * Termination Re                                                                                                    | ason: Guardian R                                                                                      | elocated                                                                                                    | ~                      |       |
|                      | Comr                                                                                                    | ments:                                                                                                |                                                                                                    |                        |       |
|                      |                                                                                                    |                                                                                                    |                                                                                                    |                        |       |
|                      |                                                                                                    |                                                                                                    |                                                                                                    |                        |       |
| rdian(<br>Cam        | s) to Remove<br>Identifiers<br>Guardian Number:                                                                                                    | Person Domain                                                                                         | Estate Domain Re                                                                                                    | move From Domain       | Aler  |
| rdian(<br>Cam<br>Cam | s) to Remove<br>Identifiers<br>Guardian Number:<br>Guardian Number:                                                                                                    | Person Domain                                                                                         | Estate Domain Re                                                                                                    | imove From Domain<br>V | Alert |
| rdian(<br>Cam<br>Cam | s) to Remove<br>Identifiers<br>Guardian Number:<br>Guardian Number:<br>* Case I                                                                                                    | Person Domain 120 120 7 File No: OC-1101                                                              | Estate Domain Re                                                                                                    | move From Domain       | Alert |
| Cam<br>Cam           | s) to Remove<br>Identifiers<br>Guardian Number:<br>Guardian Number:<br>* Case I<br>* Filin                                                                                                    | Person Domain<br>120<br>120<br>File No: OC-1101<br>g Type: Order - I                                  | -2022                                                                                                    | anove From Domain      | Alert |
| rdian(<br>Cam<br>Cam | s) to Remove<br>Identifiers<br>Guardian Number:<br>Guardian Number:<br>* Case f<br>* Filin<br>* Filin                                                                                                    | Person Domain           120                                                                           | -2022                                                                                                    | al Granted V ?         | Alert |
| Cam<br>Cam           | s) to Remove<br>Identifiers<br>Guardian Number:<br>Guardian Number:<br>* Case I<br>* Filin<br>* Filin<br>Filin                                                                                                    | Person Domain<br>120<br>File No: OC-1101<br>g Type: Order - I<br>g Date: 11/19/20<br>g Time: 11:09:36 | -2022<br>Nvasion of Princip                                                                                                    | imove From Domain      | Alert |
| rdian(<br>Cam<br>Cam | s) to Remove<br>Identifiers<br>Guardian Number:<br>Guardian Number:<br>* Case I<br>* Filin<br>* Filin<br>Filin<br>Filin<br>* Judicial Au                                                                                                    | Person Domain           120                                                                           | -2022<br>nvasion of Princip                                                                                                    | al Granted V           | Alert |
| Cam<br>Cam           | s) to Remove<br>Identifiers<br>Guardian Number:<br>Guardian Number:<br>* Case I<br>* Filin<br>* Filin<br>* Filin<br>* Judicial Au                                                                                                    | Person Domain           120                                                                           | -2022<br>nvasion of Princip                                                                                                    | al Granted V           | Alert |
| Cam<br>Cam           | s) to Remove<br>Identifiers<br>Guardian Number:<br>Guardian Number:<br>* Case I<br>* Filin<br>* Filin<br>* Judicial Au<br>* Allowed Amo                                                                                                    | Person Domain           120                                                                           | -2022<br>nvasion of Princip                                                                                                    | al Granted V           | Alert |
| rdian(<br>Cam<br>Cam | s) to Remove<br>Identifiers<br>Guardian Number:<br>Guardian Number:<br>* Case f<br>* Filin<br>* Filin<br>* Filin<br>* Judicial Au<br>* Allowed Amo<br>* Time Period<br>* Time Period                                                                                                    | Person Domain           120                                                                           | Estate Domain Re                                                                                                    | imove From Domain      | Alert |
| rdian(<br>Cam<br>Cam | s) to Remove<br>Identifiers<br>Guardian Number:<br>Guardian Number:<br>* Case f<br>* Filin<br>* Filin<br>* Judicial Au<br>* Allowed Ama<br>* Time Perioo<br>* Time Pe                                                                                                    | Person Domain           120                                                                           | Estate Domain Re Constraints Re Constraints Re Con                                                                                                    | al Granted V           | Alert |
| rdian(<br>Cam<br>Cam | s) to Remove<br>Identifiers<br>Guardian Number:<br>Guardian Number:<br>* Case f<br>* Filin<br>* Filin<br>* Judicial Au<br>* Allowed Amo<br>* Time Period<br>* Time Period<br>* Time Period                                                                                                    | Person Domain           120                                                                           | -2022<br>-2022<br>nvasion of Princip<br>0<br>22<br>5 AM<br>0<br>0<br>0<br>0<br>0<br>0<br>0<br>0<br>0<br>0<br>0<br>0<br>0                                                                                                    | imove From Domain      | Alert |
| rdian(<br>Cam<br>Cam | s) to Remove<br>Identifiers<br>Guardian Number:<br>Guardian Number:<br>* Case f<br>* Filin<br>* Filin<br>* Judicial Au<br>* Allowed Amo<br>* Time Perioo<br>* Time Perioo<br>* Time Perioo                                                                                                    | Person Domain           120                                                                           | Estate Domain Re                                                                                                    | move From Domain       | Alert |
| cam<br>Cam           | s) to Remove<br>Identifiers<br>Guardian Number:<br>Guardian Number:<br>* Case I<br>* Filin<br>* Filin<br>* Judicial Au<br>* Allowed Ama<br>* Time Period<br>* Time Period<br>* Time Period<br>* Time Period<br>* Time Period                                                                           | Person Domain           120                                                                           | Estate Domain Re                                                                                                    | al Granted V ?         | Alert |
| rdian(<br>Cam<br>Cam | s) to Remove<br>Identifiers<br>Guardian Number:<br>Guardian Number:<br>* Case f<br>* Filin<br>* Judicial Au<br>* Allowed Amo<br>* Time Period<br>* Time Period<br>* Time Period<br>* Time Period<br>* Time Period<br>* Time Period<br>* Time Period<br>* Time Period<br>* Time Period<br>* Time Period | Person Domain           120                                                                           |                                                                                                    | al Granted V ?         | Alert |
| rdian(<br>Cam<br>Cam | s) to Remove<br>Identifiers<br>Guardian Number:<br>Guardian Number:<br>* Case f<br>* Filin<br>* Judicial Au<br>* Allowed Ama<br>* Time Period<br>* Time Period<br>* Time Period<br>* Time Period<br>* Time Period<br>* Filing<br>* Filing                                                              | Person Domain           120                                                                           | Estate Domain Re Constrained of Princip Constrained of Princip Constrained of Constrained of Co                                                                                                    | move From Domain       | Alert |
| rdian(<br>Cam<br>Cam | s) to Remove<br>Identifiers<br>Guardian Number:<br>Guardian Number:<br>* Case f<br>* Filin<br>* Judicial Au<br>* Allowed Ama<br>* Time Period<br>* Time Period<br>* Time Period<br>* Time Period<br>* Time Period<br>* Filing<br>Filing                                                                | Person Domain           120                                                                           | Estate Domain Re<br>Constrained of Princip<br>Constrained of Princip<br>Constrained | move From Domain       | Alert |
| rdian(<br>Cam<br>Cam | s) to Remove<br>Identifiers<br>Guardian Number:<br>Guardian Number:<br>* Case F<br>* Filin<br>* Judicial Au<br>* Allowed Amo<br>* Time Period<br>* Time Period<br>* Time Period<br>* Time Period<br>* Time Period<br>* Filing<br>Filing                                                                | Person Domain           120                                                                           | Estate Domain Re<br>2022<br>nvasion of Princip<br>22<br>AM O<br>2022<br>Tor Extraordinary O<br>22<br>AM O<br>Assigned                                                                                                    | move From Domain       | Alert |

## Add a Case Action (except Adjudication of Incapacity)

Add Case Action

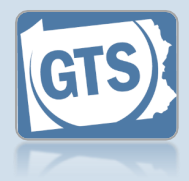

#### 5. Verify/update the filed date These fields automatically default to the current date/time. Update these values, as necessary, to reflect when the case action

was filed.

| 00        |                                                 |                                                                                                    |                              |                   |   |
|-----------|-------------------------------------------------|----------------------------------------------------------------------------------------------------|------------------------------|-------------------|---|
| *         | Filing Type:                                    | Order - Allowance/F                                                                                                    | Relief                       | < 0               |   |
| *         | Filing Date:                                    | 11/19/2022                                                                                                    |                              |                   |   |
|           | Filing Time:                                    | 11:09:36 AM O                                                                                                    |                              |                   |   |
| * Judicia | Authority:                                      | Gillette-Walker, Kel                                                                                                    | ey 🔶                         | -                 | _ |
|           |                                                 |                                                                                                    |                              |                   |   |
|           | Comments:                                       | -                                                                                                    |                              |                   |   |
|           |                                                 |                                                                                                    |                              |                   |   |
|           |                                                 |                                                                                                    |                              |                   |   |
|           |                                                 | and the first of                                                                                                    | Louis Magaint American State | //                |   |
| Docum     | ent(s)                                          |                                                                                                    |                              |                   |   |
| Documen   | ıt                                              | File                                                                                                    |                              |                   |   |
|           |                                                 |                                                                                                    |                              |                   |   |
|           |                                                 | Choose File                                                                                                    | No file chosen               |                   |   |
|           |                                                 | Choose File                                                                                                    | No file chosen               |                   |   |
|           |                                                 | Choose File                                                                                                    | No file chosen               |                   |   |
|           |                                                 | Ok Cancel                                                                                                    | No file chosen               |                   |   |
|           |                                                 | Ok Cancel                                                                                                    | No file chosen               |                   |   |
| Add       | Case A                                          | Ok Cancel                                                                                                    | No file chosen               |                   |   |
| Add (     | Case A                                          | Ok Cancel                                                                                                    | No file chosen               |                   |   |
| Add (     | Case A                                          | Choose File Ok Cancel Ction File No: OC-1101-20                                                                                                    | No file chosen               |                   |   |
| Add (     | Case A<br>* Case<br>* Filir                     | Choose File Ok Cancel Cancel Ction File No: OC-1101-20 ng Type: Petition for                                                                                                    | No file chosen               | dition F ✓ ở      |   |
| Add (     | Case A<br>* Case<br>* Filir<br>* Filir          | Choose File Ok Cancel Cancel Ction File No: OC-1101-20 ng Type: Petition for ng Date: 11/19/2022                                                                                                    | No file chosen               | dition F ✔ 2      |   |
| Add (     | Case A<br>* Case<br>* Filir<br>* Filir<br>Filir | Choose File Ok Cancel Action File No: OC-1101-20 ng Type: Petition for ng Date: 11/19/2022 ng Time: 11:09:36 A                                                                                                    | No file chosen               | dition F 🗸 3      |   |
| Add (     | Case A<br>* Case<br>* Filir<br>* Filir<br>Filir | Ok       Cancel         Ok       Cancel         Action         File No:       OC-1101-20         ng Type:       Petition for         ng Date:       11/19/2022         ng Time:       11:09:36 A                                                | No file chosen               | dition F ✓ 3      |   |
| Add (     | Case A<br>* Case<br>* Filir<br>* Filir<br>Filir | Choose File Ok Cancel Cancel Ction File No: OC-1101-20 ng Type: Petition for ng Date: 11/19/2022 ng Time: 11:09:36 A Filer(s)                                                                                                    | No file chosen               | dition F ∼ ?      |   |
| Add (     | Case A<br>* Case<br>* Filir<br>* Filir<br>Filir | Choose File Ok Cancel Cancel Ction File No: OC-1101-20 ng Type: Petition for ng Date: 11/19/2022 ng Time: 11:09:36 A Filer(s) Name                                                                                                    | No file chosen               | dition F 🗸 ?      |   |
| Add (     | Case A<br>* Case<br>* Filir<br>* Filir<br>Filir | Choose File          Ok       Cancel         Action         File No:       OC-1101-20         ng Type:       Petition for         ng Date:       11/19/2022         ng Time:       11:09:36 A         Filer(s)       Name         Boggs, Camero | No file chosen               | dition F ♥ ?<br>e |   |

6. Choose the filer One of two options appears depending on the selected case action:

If the case action is the result of a court filing, click on the **Judicial Authority** dropdown and select the judge that issued the order. Proceed to Step 15.

If the case action is the result of a participant filing, select the checkbox for the appropriate participant and proceed to Step 15. If the correct filer is unavailable to select, click the Add Other Filer icon and continue to Step 7.

# 7. Select a participant type In the Add/Edit Case Participant popup, click on the Search By dropdown and select the appropriate option for the filer of

the case action.

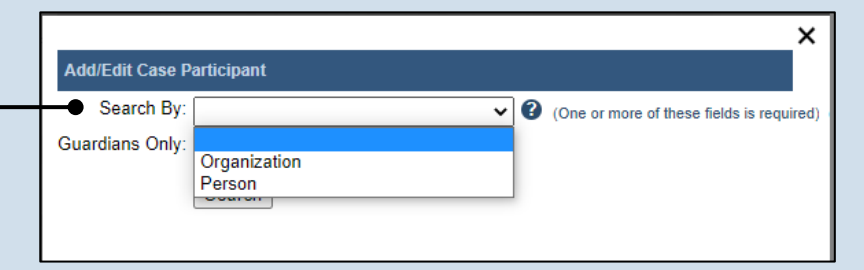

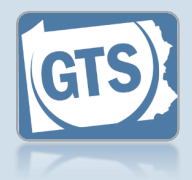

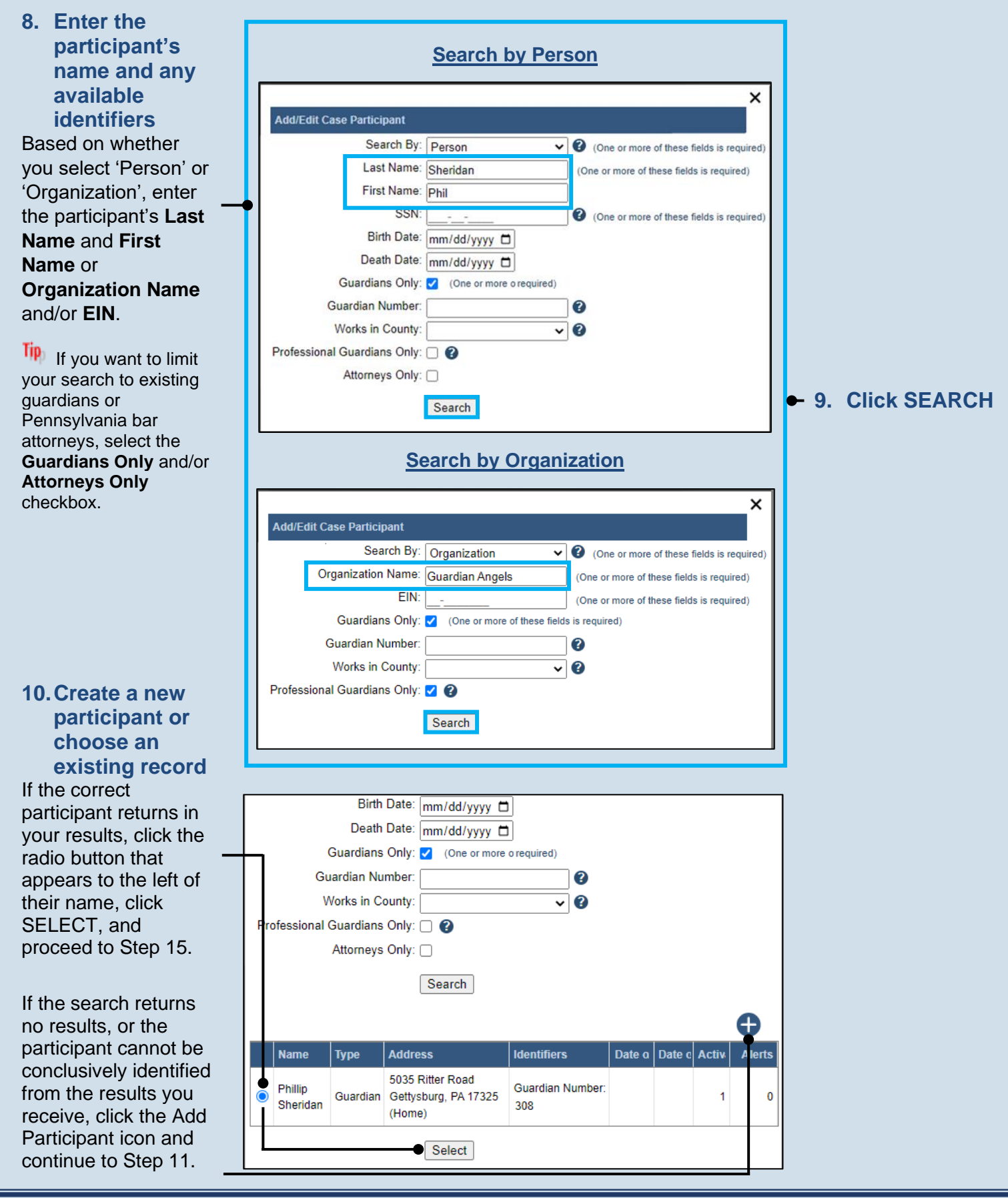

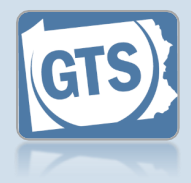

11. Verify the participant's name information In the Add/Edit Case Participant popup, verify the First Name and Last Name or Organization Name fields are correct.

Any additional information about the participant can be added, if available, that uniquely identifies them (ex. Name Type, Generation, Suffix, Store/Branch, etc.).

13. (Optional) Enter the filer's date of birth, social security number, or EIN

| 4 4                                            | Add a Person                                                                                   |                                  |        | Add an C                                                                                                   | <u>Drganization</u>                                                                                                | <u>1</u> |                                                                                                    |
|------------------------------------------------|------------------------------------------------------------------------------------------------|----------------------------------|--------|----------------------------------------------------------------------------------------------------|----------------------------------------------------------------------------------------------------|----------|----------------------------------------------------------------------------------------------------|
|                                                | Desticiant                                                                                     | ×                                |        |                                                                                                    |                                                                                                    | ×        |                                                                                                    |
| *<br>Name<br>First I<br>Middle I               | Type: Person Type: Prefix: lame: Phil lame:                                                    | <b>&gt; &gt;</b>                 | * Orga | * Type:<br>inization Name:<br>Store/Branch:<br>Location:<br>* Address Type:                                | Organization Whitfield Guardians                                                                                   |          | 12. Enter the participant's                                                                                                    |
| * Last 1<br>Gener<br>* Address<br>Loc          | lame: Sheridan<br>ation:                                                                       |                                  |        | * Address Type:<br>Location:<br>* Address:<br>* City:<br>* State:<br>* Zip Code:<br>* County:<br>Comments: | International<br>International<br>United States<br>8801 Main St.<br>Sandy Ridge<br>Pennsylvania<br>16677<br>Centre |          | address (if<br>known)<br>The address entered<br>can be a home,<br>business, or mailing<br>address.<br>If their address is<br>unknown, select the<br>Address Unknown<br>checkbox and proceed |
| * Zip<br>* C<br>Comr<br>Address Unk<br>Date of | State: Pennsylvania Code: 17055 Dunty: Cumberland nents: Birth: mm/dd/yyyy  SSN: Create Create | <ul> <li>▼</li> <li>▼</li> </ul> | Add    | Iress Unknown:<br>EIN:                                                                                     | Create                                                                                                    |          | - 14. Click CREATE                                                                                                    |

## Add a Case Action (except Adjudication of Incapacity)

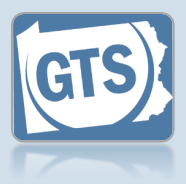

15. (Optional) Begin the process of uploading a document In the GTS Case screen, click the CHOOSE FILE button.

#### If you are not uploading an electronic version of the document that prompted the case action, proceed to Step 17.

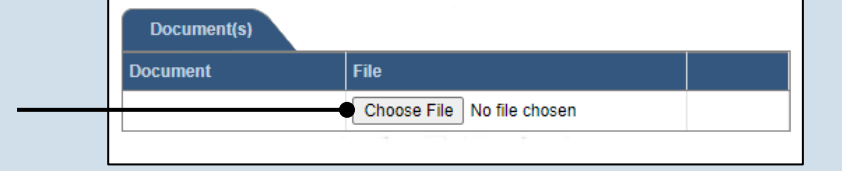

| 📀 Open         |           |                                          |          |                |           | ×        |
|----------------|-----------|------------------------------------------|----------|----------------|-----------|----------|
| ← → ~ ↑        | > This    | PC                                       | √ Ō      | Search New     | folder    | Q        |
| Organize 🔻 🛛 N | ew folder |                                          |          |                |           |          |
| 🕹 Quick access | ^         | Name                                     | Date m   | odified        | Туре      | Siz      |
| Desktop        | *         | netition for Extraordinary Condition     | 11/14/20 | 22 10:04 AM    | Adobe Acr | obat D 🕒 |
| 🔶 Downloads    | *         |                                          |          |                |           |          |
| Documents      | *         |                                          |          |                |           |          |
| Bulletins      | <b>3</b>  |                                          |          |                |           |          |
| TOC            | *         |                                          |          |                |           |          |
| 📙 Create a Cas | e         |                                          |          |                |           |          |
| FN Videos      |           |                                          |          |                |           |          |
| QRGs           |           |                                          |          |                |           |          |
|                | ~         |                                          |          |                |           |          |
|                | File nar  | me: Petition for Extraordinary Condition | ~        | All Files (*.* | )         | ~        |
|                |           |                                          |          | Open           |           | Cancel   |

| * Case File No:     | OC-1101-2022             |      |   |
|---------------------|--------------------------|------|---|
| * Filing Type:      | Order - Allowance/Relief | ~ () |   |
| * Filing Date:      | 11/19/2022               |      |   |
| Filing Time:        | 11:09:36 AM O            |      | - |
| Judicial Authority: | Gillette-Walker, Kelley  | ~    |   |
|                     |                          | //   |   |
| Document(s)         |                          |      | _ |
| ocument             | File                     |      |   |

#### 16. Upload the electronic version of the petition

In the popup that appears, locate the electronic version of the document on your computer or office shared drive. Select the file and click OPEN.

Only electronic documents saved as a PDF can be uploaded to GTS. Documents created in Microsoft Word or Excel can be saved as a PDF using built-in tools. Other PDF making tools are available on the internet.

17. Save the case action In the GTS Case screen, click OK.